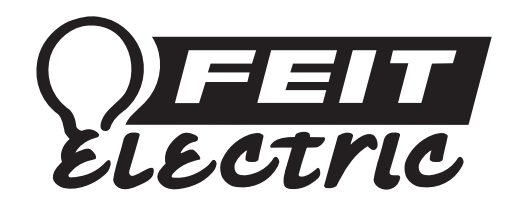

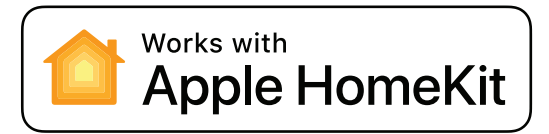

## LED Smart Bulb Control Your Lights Using Apple HomeKit™

## Feit Electric HomeKit Bulbs Firmware Update for iOS 13.

# **Troubleshooting Guide**

Install and turn ON your HomeKit bulb. Complete the following before adding the bulb to the Apple Home App. **Note:** Set your mobile device Auto-Lock feature to "Never" in Settings> Display & Brightness menu.

2.

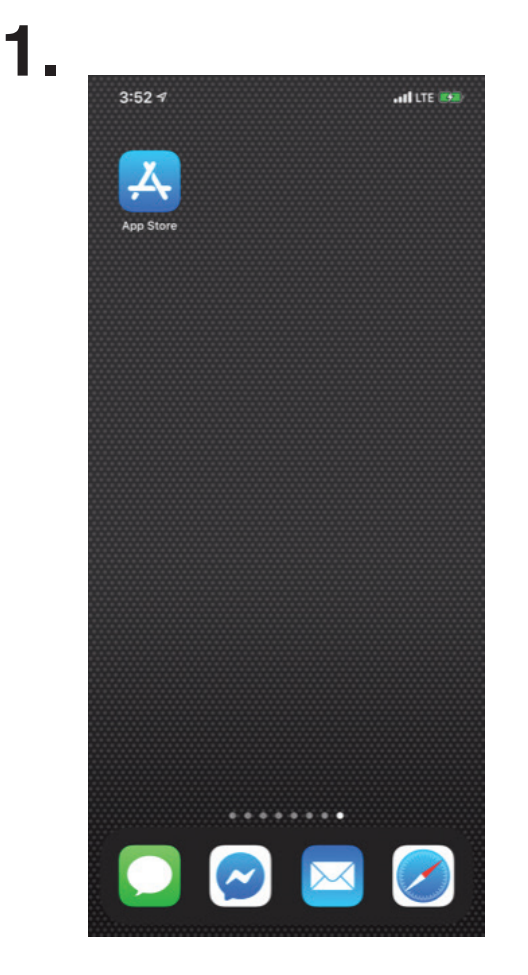

Open the App Store app.

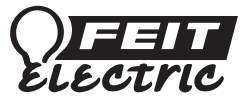

| 3:17 ৵                             | and lite 🕬                                            |
|------------------------------------|-------------------------------------------------------|
| Q Feit                             | Cancel                                                |
| FEIT OTA<br>Utilities<br>Utilities | GET<br>Medi Tuer Medi<br>Const Call of Tuer Tuer Tuer |
|                                    |                                                       |
|                                    |                                                       |
| Today Games Apps                   | Arcade Search                                         |

 In the search field, type FEIT OTA.
 Tap "GET" to install the FEIT OTA app.
 Once installed, tap "OPEN" to launch the FEIT OTA app.

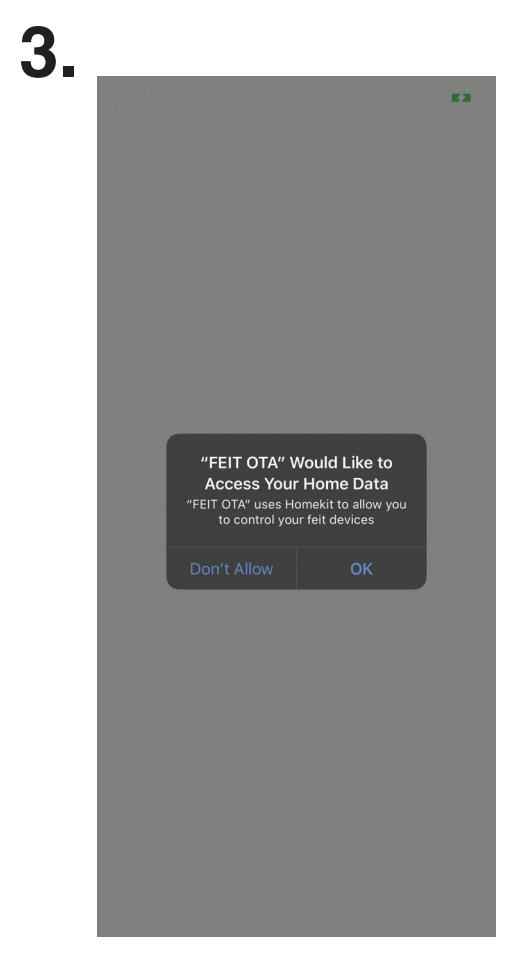

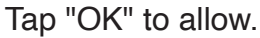

5.

|     | My Home +                  |
|-----|----------------------------|
| All | Livioom Offights Poright   |
|     |                            |
|     |                            |
|     |                            |
|     |                            |
|     |                            |
|     | Click '+' to add Accessory |
|     |                            |
|     |                            |
|     |                            |
|     |                            |
|     |                            |
|     |                            |

In the "My Home" screen tap on "More" at the bottom right corner.

| 3:<br>• App 9 | More<br><b> <u> <u> </u> <b> OFFECTOR</b><br/>Ursion number: 10.102.28 </u></b> |      |
|---------------|---------------------------------------------------------------------------------|------|
| Ø             | Equipment upgrade GATT                                                          | >    |
| ?             | Help                                                                            | >    |
| 0             | About us                                                                        | >    |
| ø             | Feedback                                                                        | >    |
|               |                                                                                 |      |
|               | Home Configuration                                                              | More |

In the "More" screen tap on "Equipment upgrade GATT".

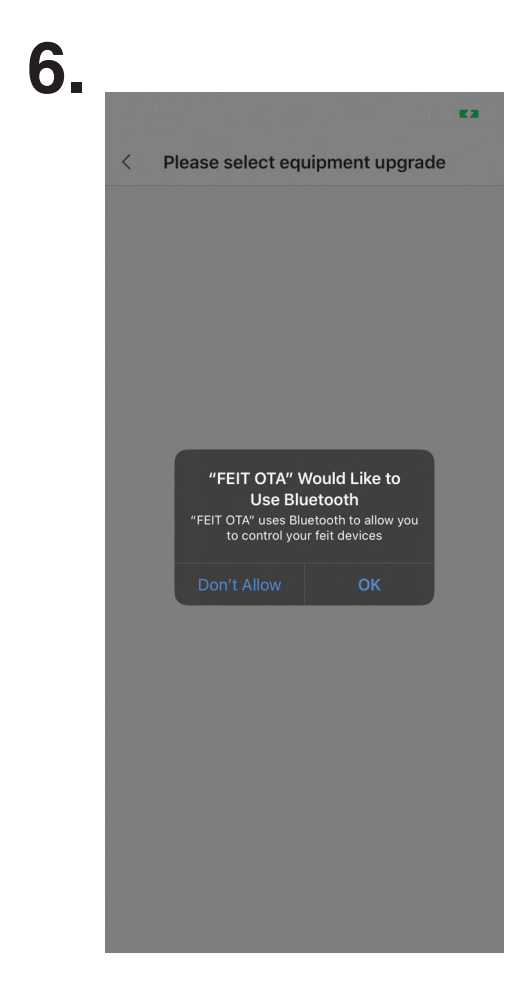

Tap "OK" to allow.

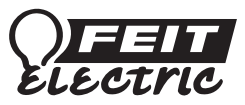

<

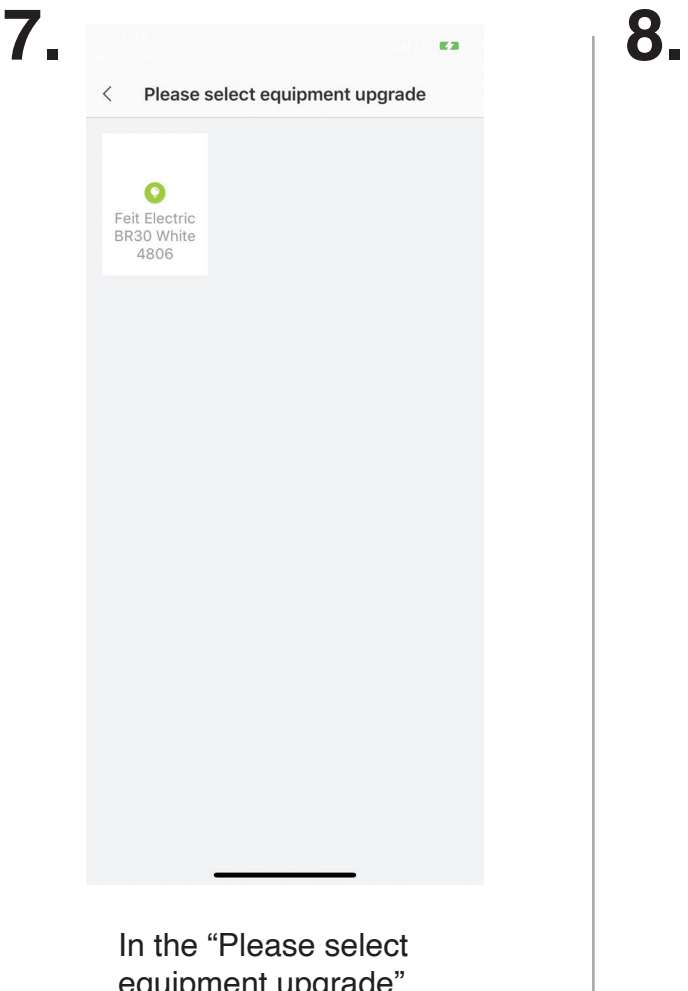

0 Feit Electric BR30 White 4806 \*\*\* Loading version number

equipment upgrade" screen tap on the Feit Electric bulb you want to update. Note: You will need to update one bulb at a time.

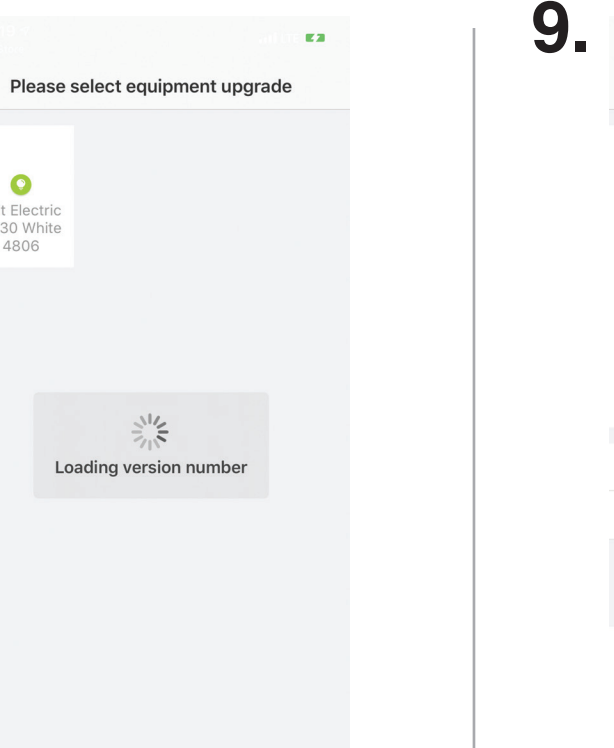

<

Wait for the firmware version number to load. In the "Firmware Update" screen tap on "Update right now". Note: Do not leave or close the app while firmware is updating.

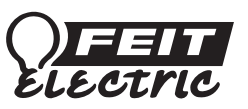

#### www.feit.com

57

Ø

**Firmware Update** 

10.102.26

Current version

Update the firmware version to:10.103.10

**Bluetooth Accessory** Feit Electric A19 White 2674

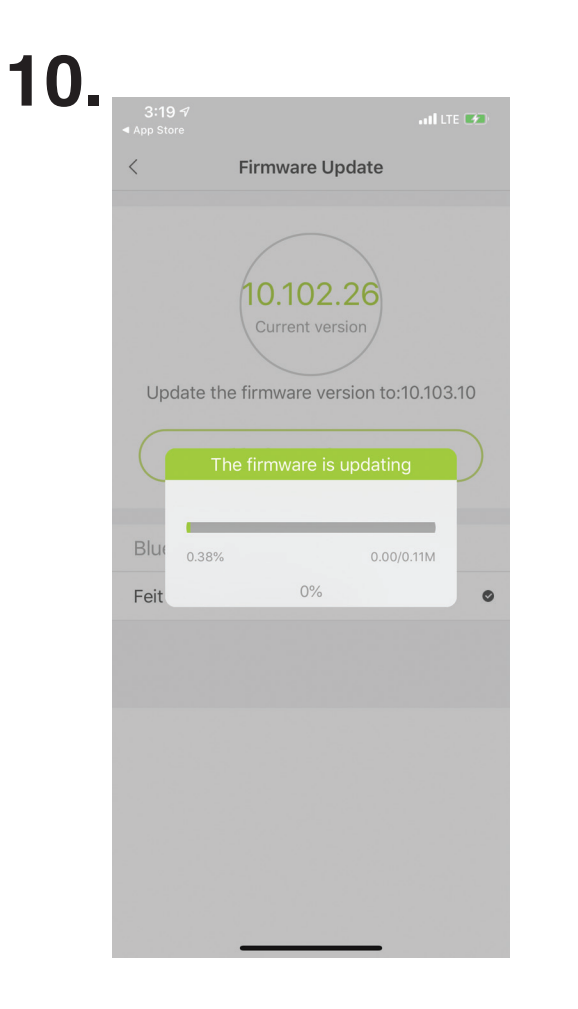

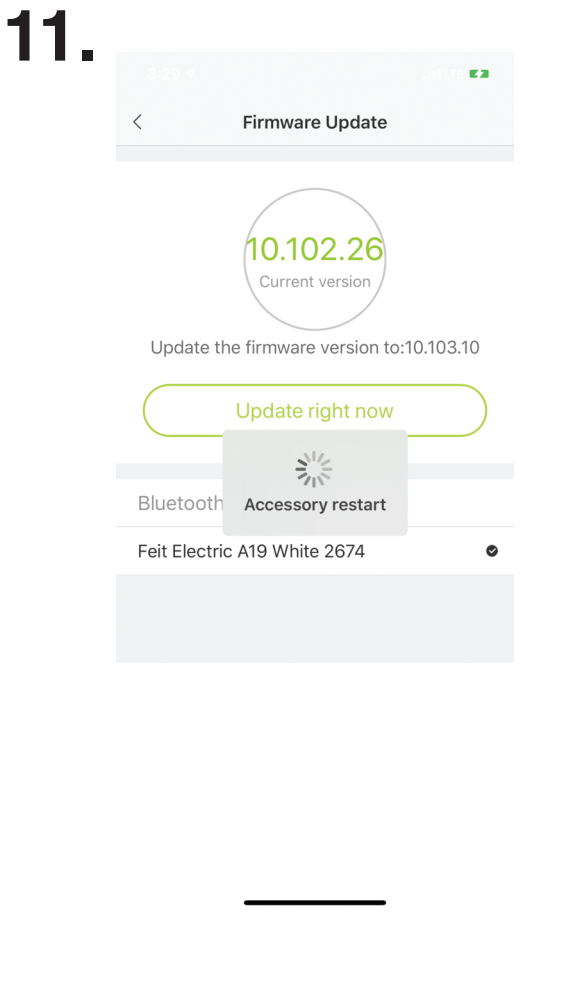

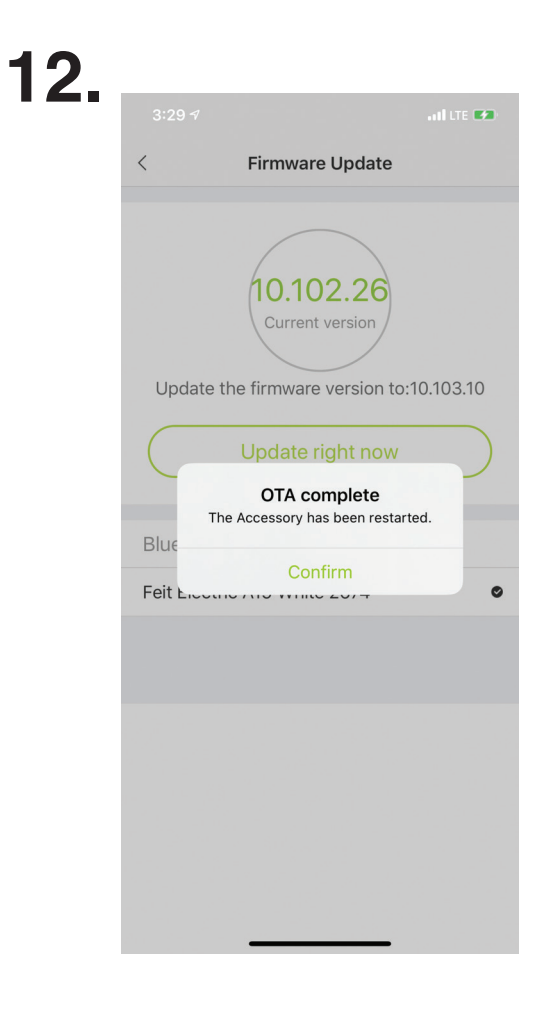

Wait for the firmware update to complete.

Once the firmware update has completed, the accessory will restart.

After the accessory has been restarted, tap on "Confirm"

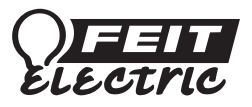

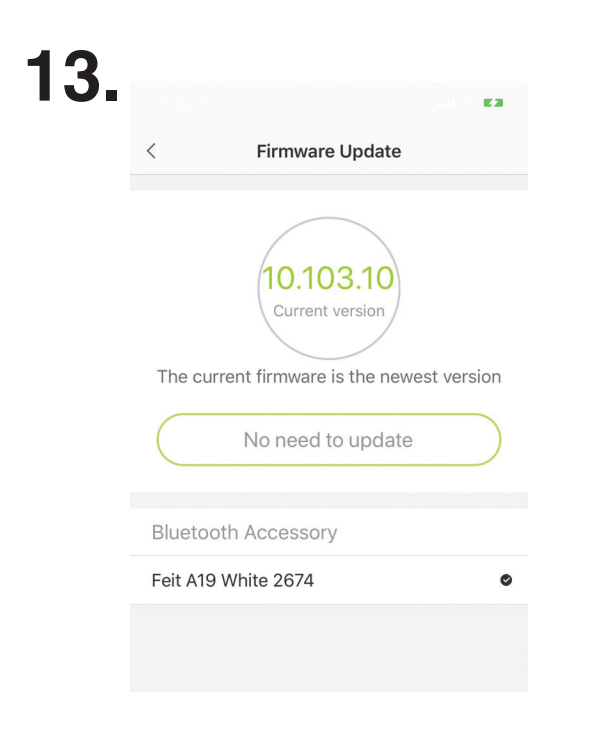

To confirm Firmware update was completed verify that current version states **10.103.10** in the circle.

Your Feit Electric HomeKit Bulb firmware is now updated.

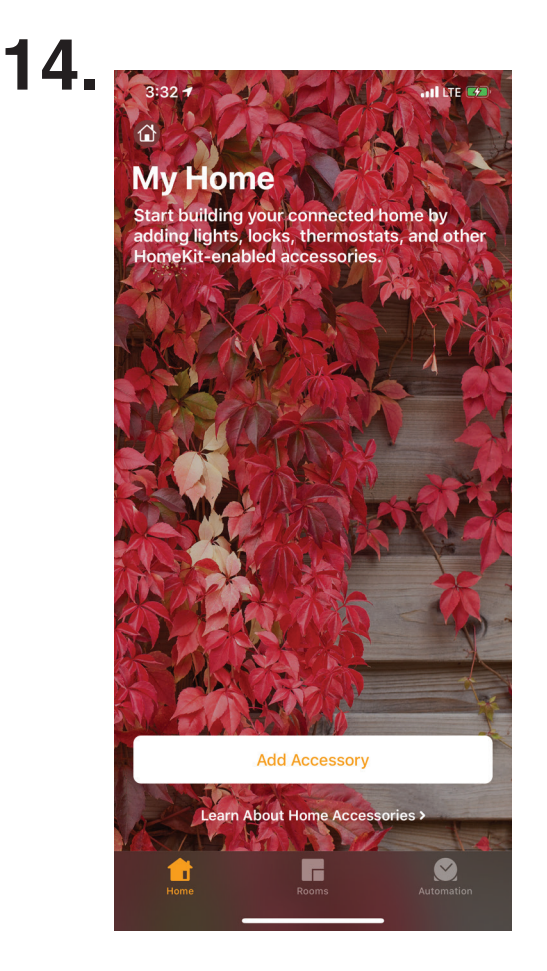

You can now move on to the steps in the Feit Electric HomeKit User Guide located in the box.

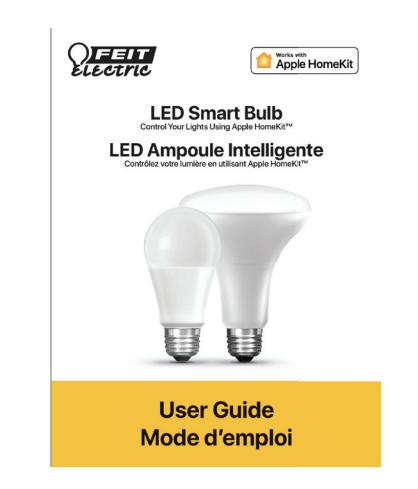

For more information or help, please contact our Technical Support Team at (562) 463-2852

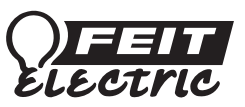